**Information Technology Services Unit** 

## **How-to Guide: PC Reservation Station**

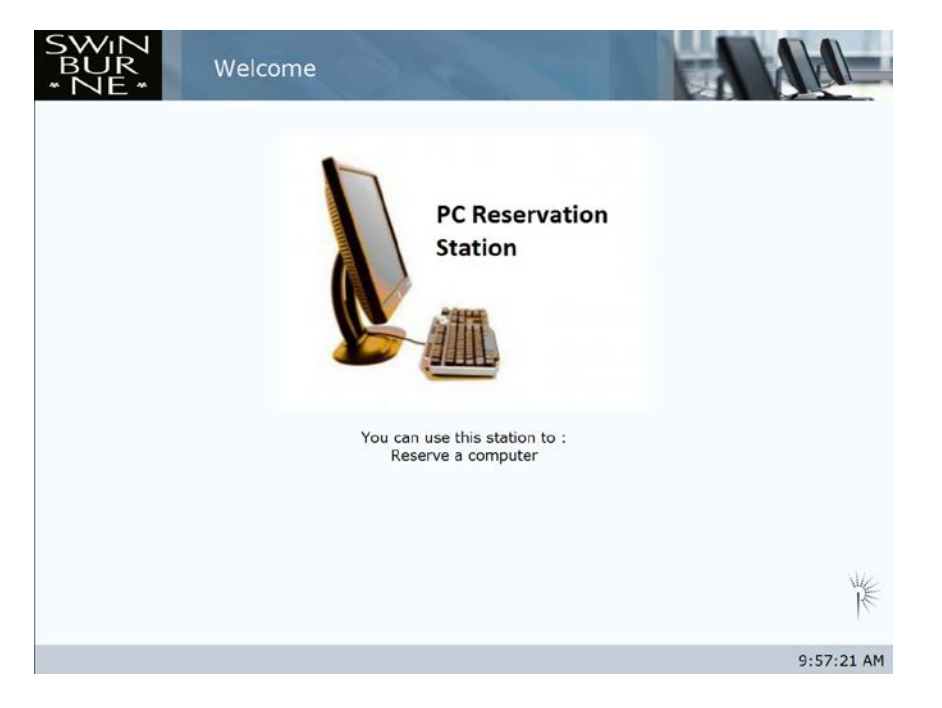

Identifying Yourself This is where you log on to the system. Please enter your Logon ID and Password. Logon ID Password 10:17:46 AM

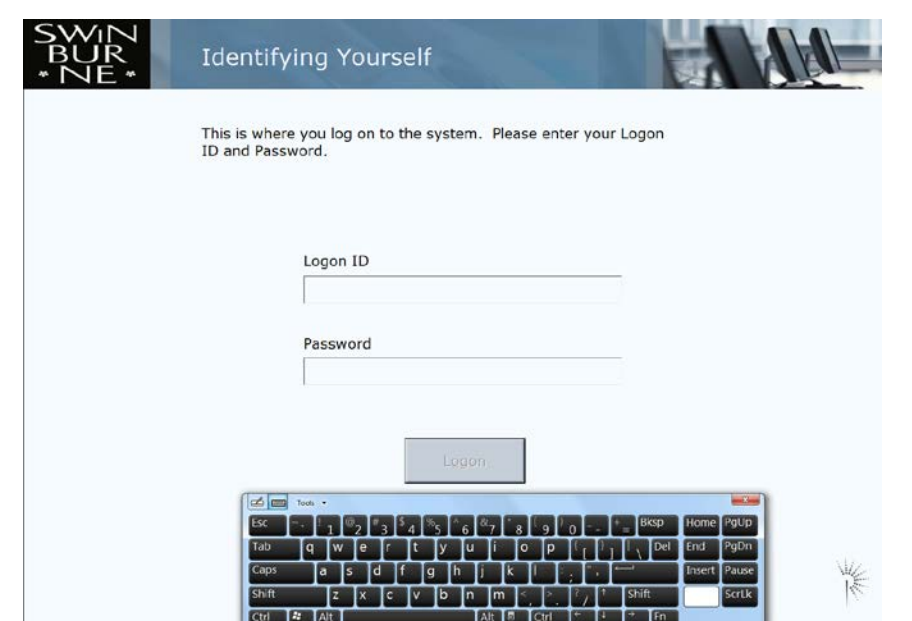

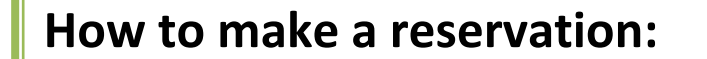

w Tap your finger on the screen to start the logon process.

w Tap within the <u>Login ID</u> field.

w Tap on the on-screen keyboard icon 💻 that pops-up.

Enter your student ID number in the Logon ID field.

w Tap on the <u>Password</u> field to enter your Blackboard password.

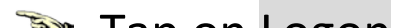

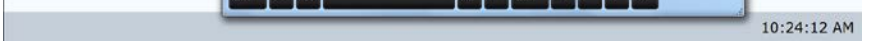

😻 Tap on Logon.

How To User Guide

August 2010

Thu

19

Wed

Mon

9

Tue

Fri

Today 27 28 29

Sat

Sun

8

10:21:20 AM

## Information Technology Services Unit

| SWIN<br>BUR<br>* NE * | Computer Reservations                                                                                           |                                          |
|-----------------------|----------------------------------------------------------------------------------------------------|------------------------------------------|
| Reserve               | What would you like to do first?                                                                                |                                          |
|                       | Make Reservation Create a new reservation.                                                                      |                                          |
|                       | Review Review your existing reservations                                                                        | Tap on Make Reservation to make a        |
|                       |                                                                                                    | new reservation.                         |
|                       |                                                                                                    |                                          |
|                       |                                                                                                    |                                          |
| Logoff                | No. of the second second second second second second second second second second second second second second se |                                          |
|                       | 10:20:10 AM                                                                                                    |                                          |
| SWIN                  |                                                                                                    |                                          |
| BUR<br>* NE *         | Computer Reservations                                                                                           |                                          |
| Reserve               | Which location do you want?                                                                                     |                                          |
|                       | A207 A207                                                                                                    |                                          |
|                       | A211 A211                                                                                                    | Select the computer lab you wish to use  |
|                       | A212 A212                                                                                                    | Sciect the computer has you wish to use. |
|                       |                                                                                                    |                                          |
|                       |                                                                                                    |                                          |
| Logoff                | The second second second second second second second second second second second second second second second se |                                          |
|                       | 10:20:43 AM                                                                                                    |                                          |
| SWIN                  |                                                                                                    |                                          |
| *NE*                  | Computer Reservations                                                                                           |                                          |
| Reserve               | Pick a day for your reservation Back                                                                            |                                          |

Select the day you wish to place your booking.

How To User Guide

Logoff

## Information Technology Services Unit

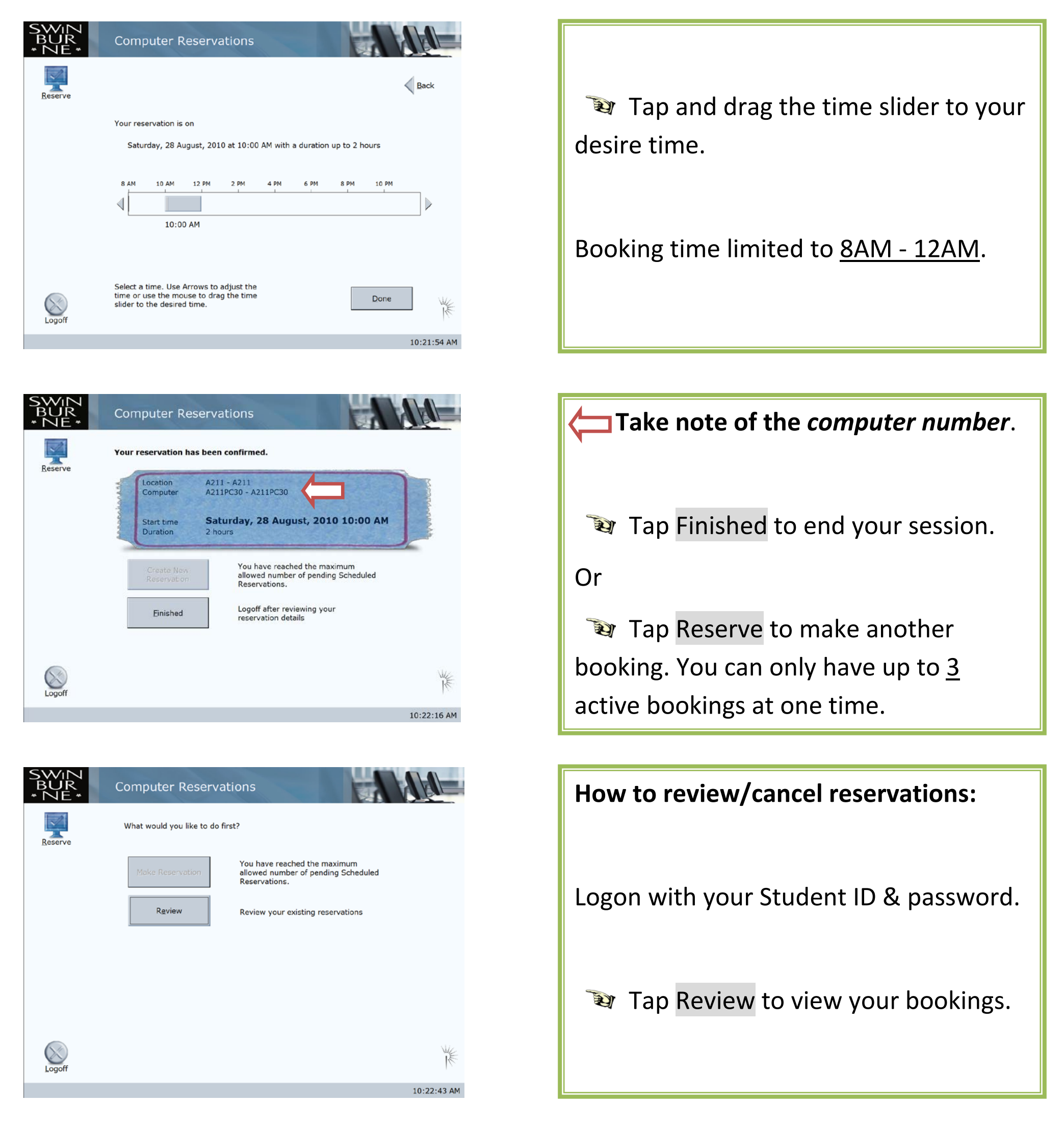

How To User Guide

Information Technology Services Unit

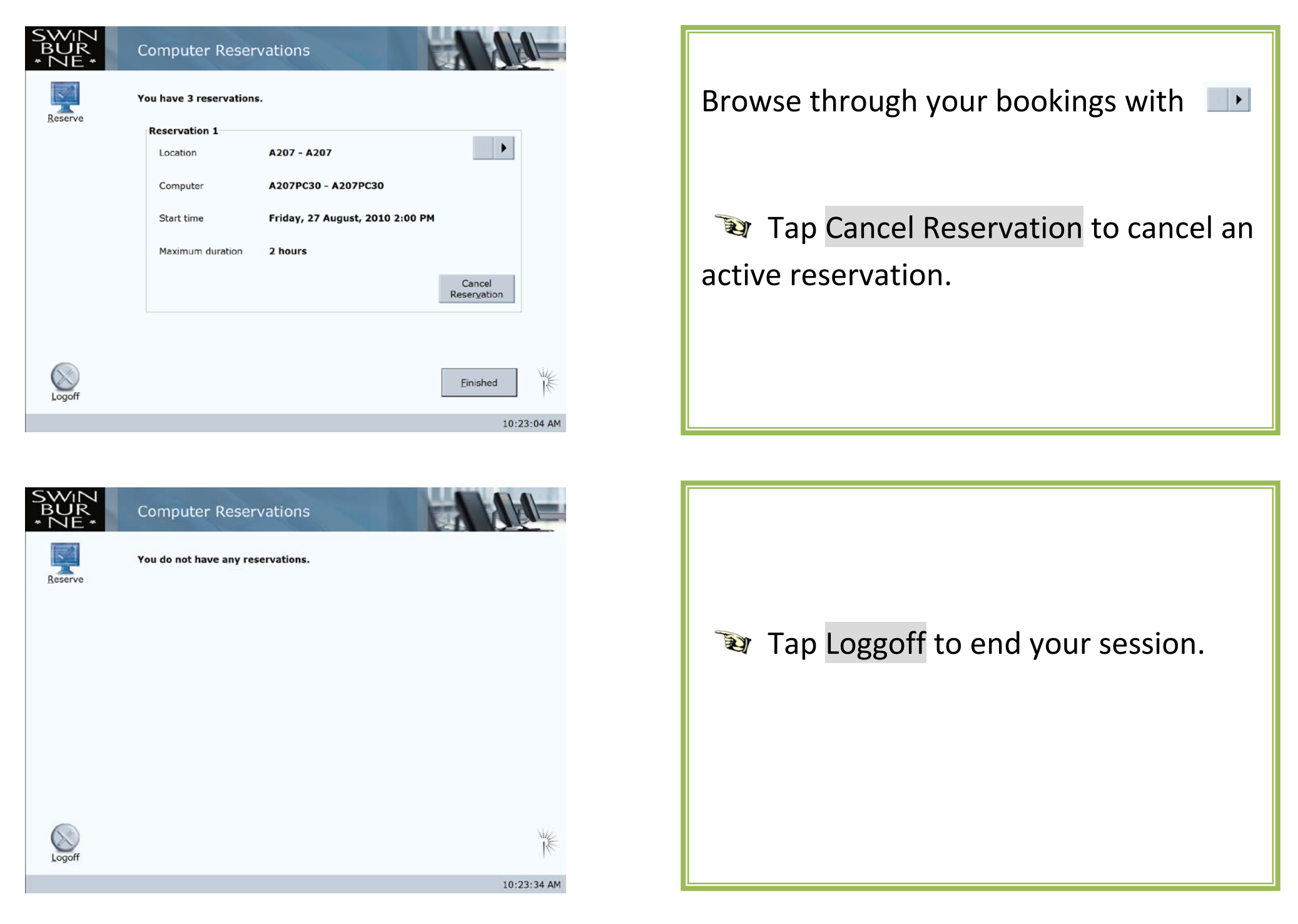

How To User Guide